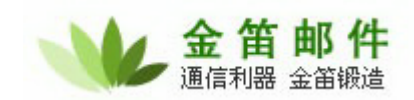

# 金笛邮件系统验收标准

### 、 产品安装验收

#### 【检查目标】

检查邮件系统是否按照设计方案进行部署,是否对邮件系统进行了正确的配置,邮件系统是否能够通过 internet 登陆。

#### 【检查结果】

| 检查项目                           | 检查结果  |
|--------------------------------|-------|
| 1. 邮件系统 SMTP、POP3、IMAP4 服务是否启动 | □是/□否 |
| 2. 邮件系统各级用户能够正常登陆              | □是/□否 |
| 3. 能够通过系统管理员对系统进行管理            | □是/□否 |

### 二、 产品功能性验收

### (一) 邮件系统各项功能

#### 【测试目标】

本项测试的目的主要是看邮件系统是否能正常收发邮件,各项功能能否正常使用。

#### 【测试准备】

新建testa、testb、testc账户; 预备young.d@163.com 等外部邮件账户

#### 【测试用例】

| 项目 | 分项目   | 用例描述                   | 要求           | 结果    |
|----|-------|------------------------|--------------|-------|
|    | 立即发送  | 以 testa 登陆, 撰写邮件, 发至   | Testa 与外部账户可 | □是/□否 |
|    |       | testb和 young.d@163.com | 以收到信         |       |
| 告  | 保存到草稿 | 撰写邮件,并保存到草稿箱           | 点草稿箱,可以看见    | □是/□否 |
| 汉  | 箱     |                        | 这封邮件         |       |
| 山  | 预览    | 撰写邮件,打开预览              | 预览内容与撰写邮     | □是/□否 |
| 山口 |       |                        | 件内容一致        |       |
|    | 定时发送  | 撰写邮件,发送给 tesb,设定发      | 在预定时间到来时,    | □是/□否 |

#### **北京春笛网络信息技术服务有限公司** 地址:北京海淀区知春路 23 号 863 软件园量子银座 903 邮编:100083 服务热线:010-82355864,82358387,82356956,82356576,82356577,82356575 公司网站:<u>http://www.chundi.com</u>邮件业务:<u>http://www.mailer.com.cn</u>

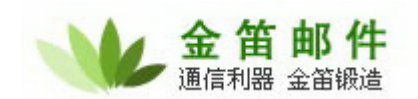

| 件 | <b>半</b> 送时间 |                                            | 检查 testb 是否收到<br>邮件                                         |                                                    |
|---|--------------|--------------------------------------------|-------------------------------------------------------------|----------------------------------------------------|
|   | 附件           | 撰写邮件,发送给 testb,选择任<br>意文档作为附件,大小<5M        | 检查 testb 账户,是否<br>收到附件                                      | □是/□否                                              |
|   |              |                                            |                                                             |                                                    |
|   | 收件箱          | 检查收件箱标出功能,                                 | 收信。读取邮件<br>删除<br>永久删除                                       | □是/□否<br>□是/□否<br>□是/□否                            |
| 文 | 草稿箱          | Testa 账户<br>检查草稿箱标出功能                      | 撰写邮件,将邮件保<br>存至草稿箱                                          | □是/□否                                              |
| 件 | 发件箱          | Testa 账户<br>检查发件箱标出功能                      | 撰写邮件,发出邮件<br>保存至发件箱                                         | □是/□否                                              |
| 夹 | 回收站          | Testa 账户删除邮件                               | 选中邮件将出现在<br>回收站                                             | □是/□否                                              |
|   | 垃圾邮件         | 被系统判定为符合标准的信件将<br>会发送到垃圾邮件                 |                                                             |                                                    |
|   | 病毒邮件         | 被系统判定为符合标准的信件将<br>会发送到病毒邮件                 |                                                             |                                                    |
|   | 自建           | Testa 账户登陆,新命名文件夹                          | 命名文件夹将出现<br>在文件夹内                                           | □是/□否                                              |
|   | I            | I                                          | Γ                                                           |                                                    |
|   | 个人设定         | Testa 账户登陆,相应输入姓名、<br>电话、等各项               | 保存后可以正确显<br>示                                               | □是/□否                                              |
|   | 修改密码         | 输入旧、新密码                                    | 可以正确修改                                                      | □是/□否                                              |
|   | 文件夹          | 按照要求相应操作                                   | 新增文件夹<br>删除文件夹<br>改名文件                                      | □是/□否<br>□是/□否<br>□是/□否                            |
| 旼 | 过滤规则         | Testa 账户登陆,建立规则1<br>启用后按照各项要求相应操作          | 到达所有邮件下的<br>拒绝接收<br>发送到回收站<br>转发到其他邮箱<br>自动回复               | □是/□否<br>□是/□否<br>□是/□否<br>□是/□否<br>□是/□否<br>□是/□否 |
| 里 |              | Testa 账户登陆,建立规则2<br>启用后按照各项要求相应操作          | 满足发件人为 test 条<br>件的邮件,<br>拒绝接收<br>发送到回收站<br>转发到其他邮箱<br>自动回复 | □是/□否<br>□是/□否<br>□是/□否<br>□是/□否<br>□是/□否<br>□是/□否 |
|   | 地址本          | Testa 账户登陆,进入地址本,新<br>增用户                  | 可以保存输入格式<br>均规范的用户                                          | □是/□否                                              |
|   | pop3 收件      | Testa 账户登陆, 输入 pop3 服务<br>器<br>Pop.163.com | 可以正确收到指定<br>外部邮箱邮件                                          | □是/□否                                              |

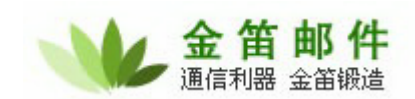

# 金笛邮件,能简单才不简单

| 自动转发 | Testa 账户登陆, 输入转发邮箱地       | 指定外部邮箱可以         | □是/□否 |
|------|---------------------------|------------------|-------|
|      | 址                         | 正确收到转发过来         |       |
|      |                           | 的信               |       |
| 自动回复 | Testa 账户登陆, 输入回复内容,       | Testb、testc 均能收到 | □是/□否 |
|      | 以 testb、testc 账户发信给 testa | 回复内容             |       |
| 黑名单  | 邮件地址输入                    | Testb 账户发来的信     | □是/□否 |
|      | testb@webmail.xiaolan.cn  | 将会收不到            |       |

#### 【测试结果】

|    | 测试项目         | 测试结果  |
|----|--------------|-------|
| 1. | 邮件系统本域收发正常   | □是/□否 |
| 2. | 邮件系统外域收发正常   | □是/□否 |
| 3. | 邮件系统用户功能使用正常 | □是/□否 |

### (二) 域管理功能

#### 【测试目标】

本项测试目的在于考察邮件系统能否实现添加域的功能,是否可以正常删除域, 是否可以添加域的过滤规则。

### 【测试准备】

系统管理员界面,新建域管理员 su 账户

### 【测试项目】

- 1. 添加若干个新域,新域邮件收发
- 2. 删除域
- 3. 添加域的过滤规则,

| 项目     | 分项目 | 用例描述                                   | 要求                                                                     | 结果    |
|--------|-----|----------------------------------------|------------------------------------------------------------------------|-------|
| 域<br>管 | 新增域 | 系统管理员登陆,<br>增加域 abc.com,设定<br>域管理员为 su | 在 该 域 新 建 用 户<br>test1、test2, 以 test1<br>登陆,发信给 test2,<br>test2 可以收到邮件 | □是/□否 |
| 理      | 删除域 | 系统管理员删除域                               | 可以成功删除                                                                 | □是/□否 |

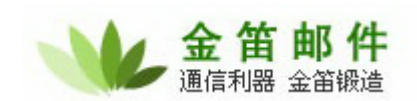

|             |        | abc.com                                                              | abc.com                           |                                  |
|-------------|--------|----------------------------------------------------------------------|-----------------------------------|----------------------------------|
| 域<br>过<br>滤 | 接收过滤规则 | 系统管理员登陆,新建<br>域 abc,com,设置域接<br>收过滤规则<br>新建规则 1,到达所有<br>邮件           | 拒绝接收<br>转发到回收站<br>转发到其他邮箱<br>拒缔接收 | □是/□否<br>□是/□否<br>□是/□否<br>□是/□否 |
| 规则          |        | 满足发件人为 test 条件的邮件将                                                   | 转发至回收站转发到其他邮箱                     | □是/□否<br>□是/□否                   |
| 页<br>置      | 发送过滤规则 | 系统管理员登陆,设置<br>abc.com 域发送过滤规<br>则<br>新建规则1<br>满足发件人为 test 条件<br>的邮件将 | 拒绝接收<br>转发至回收站<br>转发到其他邮箱         | □是/□否<br>□是/□否<br>□是/□否          |

### 【测试结果】

| 测试项目    | 测试结果  |
|---------|-------|
| 添加新域    | □是/□否 |
| 删除新域    | □是/□否 |
| 添加域过滤规则 | □是/□否 |

### (三) 用户管理功能

### 【测试目标】

本项测试目的是用户管理的功能能否正常使用。

### 【测试用例】

系统管理员登陆,进入用户管理界面

| 项目 | 分项目  | 用例描述         | 要求       | 结果    |
|----|------|--------------|----------|-------|
|    | 新增用户 | 输入 testa, 检测 | 给出是否存在提示 | □是/□否 |

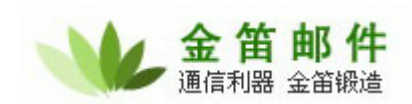

|   |      | 用户名是否存在                |               |       |
|---|------|------------------------|---------------|-------|
| 用 |      | 输入后保存                  |               |       |
| 户 |      |                        | 可以正确保存        | □是/□否 |
| 管 | 查找用户 | 查找 testa,输入            | 系统显示 testa 用户 | □是/□否 |
| 理 |      | testa 用户,输入            | 名的查找结果        |       |
|   |      | 域名, 点查找                |               |       |
|   | 编辑用户 | 用户管理界面,点               | 修改各项,并成功保     | □是/□否 |
|   |      | testa, 进入用户            | 存。再次点开 testa  |       |
|   |      | 编辑界面,                  | 账户,显示页面与编     |       |
|   |      |                        | 辑结果同          |       |
|   | 删除用户 | 在 testa 账户前选<br>勾,并点删除 | 该账户被成功删除      | □是/□否 |

#### 【测试步骤】

| 步骤 | 测试内容                                                          |
|----|---------------------------------------------------------------|
| 1. | 点击 用户管理>新增,进入新增用户界面,新增用户                                      |
| 2. | 进入用户管理界面,输入要查询的用户名,选择域,点击查找,即可。也<br>可直接点击字母列表,查出所选字母开头的所有用户名。 |
| 3. | 查找出用户后,点击相应的用户名,即可进行用户信息编辑。                                   |
| 4. | 在用户列表用,选中要删除的用户,再点击删除,即可删除所选用户。注<br>意:删除用户的同时,用户邮件也一起删除。      |

### (四) 用户组管理功能

### 【测试目标】

本项测试目的在于当用户接收到邮件后,系统能否自动把邮件分发到组内所有的用户,

### 【测试用例】

| 项目 | 分项目   | 测试描述  | 要求   | 结果    |
|----|-------|-------|------|-------|
|    | 新增用户组 | 新增用户组 | 成功添加 | □是/□否 |

 北京春笛网络信息技术服务有限公司

 地址:北京海淀区知春路 23 号 863 软件园量子银座 903
 邮编:100083

 服务热线:010-82355864,82358387,82356956,82356576,82356577,82356575
 公司网站:<u>http://www.chundi.com</u>

 邮件业务:<u>http://www.mailer.com.cn</u>

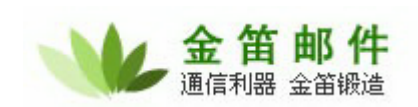

|   | market,    |             |       |
|---|------------|-------------|-------|
| 用 | 添加若干用户组成   | 保存后,点开用     | □是/□否 |
| 户 | 员。 点开 "选择系 | 户组,成员显示     |       |
| 组 | 统用户",点击相应  | 可以看到添加的     |       |
| 管 | 账户来添加至用户   | 各个用户        |       |
| 理 | 组          |             |       |
|   | 给组内成员发送邮   | 以 testa 账户给 | □是/□否 |
|   | 件          | market 发信,组 |       |
|   |            | 内所有成员都将     |       |
|   |            | 收到同一封信      |       |

# (五) 全局过滤规则功能

### 【测试目标】

本项测试目的在于全局过滤规则是否可以设定系统级的过滤规则,这些过滤规则对系统内所有用户是否都起作用。

| 项目 | 用例描述              | 要求                  | 结果    |
|----|-------------------|---------------------|-------|
|    | 系统管理员登陆,          | 成功添加规则              | □是/□否 |
| 全  | 新增规则              |                     |       |
| 局  | 新建规则 1,设置主题为 test | Testa 账户登陆,发送主题     | □是/□否 |
| 接  | 的条件, 依次执行拒绝接收,    | 为 test 的邮件给 testb。进 |       |
| 收  | 转发操作。             | 入 testb 收信,将收不到该    |       |
| 过  |                   | 主题信件                |       |
| 滤  | 以外部账户给 testb 发送同主 | 进入 testb 收信,系统将收    | □是/□否 |
| 规  | 题信件               | 不到该信                |       |
| 则  |                   |                     |       |
| 全  | 系统管理员登陆,          | 成功添加规则              | □是/□否 |
| 局  | 新增规则              |                     |       |

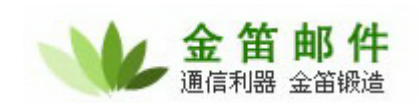

# 金笛邮件,能简单才不简单

| 发  |                  |                  |       |
|----|------------------|------------------|-------|
| 送  | 系统管理员登陆,         | Test 账户登陆,发送任意   | □是/□否 |
| 过  | 新建规则2,设置发件人符合    | 信件给内部账户 su、testa |       |
| 滤  | test 条件的邮件,系统执行转 | 二账户收不到信,信将出      |       |
| 规则 | 发回收站操作           | 现在 test 的回收站     |       |
|    |                  |                  |       |

### (六) 日志查看功能

#### 【测试目标】

本项测试目的在于邮件系统的工作日志是否可以正常查看。

#### 【测试项目】

- 1. 系统日志
- 2. 发送邮件日志
- 3. SMTP 服务日志
- 4. POP3 服务日志
- 5. LOCALMAIL 服务日志
- 6. IMAP 服务日志

#### 【测试步骤】

| 步骤 | 测试内容                                        |  |  |
|----|---------------------------------------------|--|--|
| 1. | 查看系统日志                                      |  |  |
| 2. | 检查系统日志、发送邮件日志、SMTP 服务日志、POP3 服务日志、LOCALMAIL |  |  |
|    | 服务日志、IMAP 服务日志                              |  |  |

### 【测试结果】

| 测试项目                 | 测试结果  |  |
|----------------------|-------|--|
| 系统日志、发送邮件日志、SMTP 服务日 | □是/□否 |  |

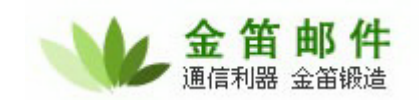

| 志、POP3 服务日志、LOCALMAIL 服务日 |  |
|---------------------------|--|
| 志、IMAP 服务日志记录是否正常显示       |  |

(七)系统备份功能

### 【测试目标】

本项测试目的在于系统备份对系统的域信息,用户信息,用户邮件进行备份是否正常。

### 【测试项目】

- 1. 新增备份
- 2. 下载备份
- 3. 上传备份
- 4. 导入备份

#### 【测试步骤】

| 步骤 | 测试内容                      |  |  |
|----|---------------------------|--|--|
| 1. | 进入系统备份能界面                 |  |  |
| 2. | 分别进行新增备份、下载备份、上传备份、导入备份测试 |  |  |

【测试结果】

| 测试项目 | 测试结果  |
|------|-------|
| 新增备份 | □是/□否 |
| 下载备份 | □是/□否 |
| 上传备份 | □是/□否 |
| 导入备份 | □是/□否 |

### (八) 邮件监控功能

#### 【测试目标】

本项测试目的在于是否可以设定对指定邮箱进行监控,使该邮箱发出的或接收的邮

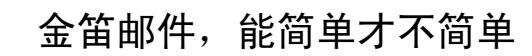

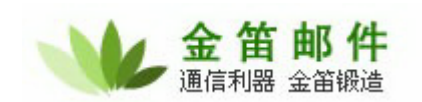

件发送一份拷贝到指的监控邮箱。

### 【测试用例】

| 项目                       | 用例描述                     | 要求          | 结果    |
|--------------------------|--------------------------|-------------|-------|
|                          | Postmaster 进入, 添加被监控     | 成功添加        | □是/□否 |
| 发送邮件监控                   | 发件人地址和接收监控邮箱             |             |       |
|                          | 设置被监控发件人为                | 发送邮件至 testa | □是/□否 |
|                          | Testa@webmail.xiaolan.cn | 账户,查看 su 账户 |       |
|                          | 接收监控邮箱为                  |             |       |
|                          | su@webmail.xiaolan.cn    |             |       |
|                          | Postmaster 进入, 添加被监控     | 成功添加        | □是/□否 |
| 接收邮件监控                   | 收件人地址和接收监控邮箱             |             |       |
|                          | 设置被监控收件人为                | 发送邮件至 testa | □是/□否 |
| Testa@webmail.xiaolan.cn |                          | 账户,查看 su 账户 |       |
| 接收监控邮箱为                  |                          | 有同一封信       |       |
| su@webmail.xiaolan.cn    |                          |             |       |

### 【测试结果】

| 测试项目       | 测试结果  |
|------------|-------|
| 发出邮件监控是否正常 | □是/□否 |
| 接受邮件监控是否正常 | □是/□否 |

### (九)公共地址本

### 【测试目标】

本项目的测试在于检查公共地址本是否可以新增/删除二级目录。以及对导入功能的测试

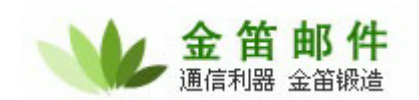

| 项目       | 用例描述            | 要求          | 结果    |
|----------|-----------------|-------------|-------|
|          | Postmaster 登陆,  | 公共地址本的二级目   | □是/□否 |
|          | 点公共地址本,新增目      | 录名为 test    |       |
|          | 录 test          |             |       |
| 公共地址本    | 点二级目录 test,然后   | Test 目录将被删掉 | □是/□否 |
|          | 删除              |             |       |
|          | 新增用户张三,邮件地      | 系统有要求正确输入   | □是/□否 |
| 址输入乱码    |                 | 提示          |       |
| 电话输入非数字  |                 | 系统要求正确输入提   | □是/□否 |
|          |                 | 示           |       |
|          | 手机输入非数字         | 系统要求正确输入提   | □是/□否 |
|          |                 | 示           |       |
| 导入地址本    | 导出 outlook 地址本, | 可以正确显示姓名、   | □是/□否 |
| 再导入公共地址本 |                 | 电话          |       |

### (十)任务管理

#### 【测试目标】

本项测试的目的是检查系统的在线注册功能。

| 项目   | 用例描述                | 要求            | 结果    |
|------|---------------------|---------------|-------|
| 任务管理 | Postmaster 登陆, 域管理, | Postmaster 登陆 | □是/□否 |
|      | 选择域名,点开并设置允许        | 进入任务管理, 在用    |       |
|      | 用户在线注册。进入           | 户注册申请内可以看     |       |
|      | reguser. jsp 页面注册新用 | 见注册用户         |       |
|      | 户。                  |               |       |

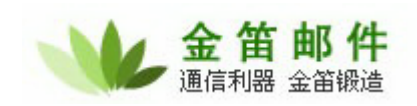

### (十一) 邮件搜索

### 【测试目标】

本项测试的目的是检查系统是否可以进行正常的邮件搜索。

### 【测试用例】

| 项目   | 用例描述           | 要求           | 结果    |
|------|----------------|--------------|-------|
| 搜索   | 进入 su 账户       | 搜索结果显示含 su 的 | □是/□否 |
|      | 搜索栏输入 su       | 邮件           |       |
|      | 进入 su 账户       | 搜索结果显示主题含    | □是/□否 |
| 高级搜索 | 选择高级搜索, 主题栏输   | test 的邮件     |       |
|      | $\lambda$ test |              |       |
|      | 发件人栏输入 su      | 搜索结果显示发件人含   | □是/□否 |
|      |                | su 的邮件       |       |
|      | 收件人栏输入 su      | 搜索结果显示收件人含   | □是/□否 |
|      |                | su 的邮件       |       |
|      | 附件栏选勾          | 搜索结果显示所有带附   | □是/□否 |
|      |                | 件的邮件         |       |

### (十二)网络硬盘

### 【测试目标】

本项测试的目的是检查系统是否可以进行正常的文件上传。

### 【测试用例】

| 项目    | 用例描述          | 要求         | 结果    |
|-------|---------------|------------|-------|
| 新建文件夹 | Su 账户登陆,进入网络硬 | 可以显示命名的文件夹 | □是/□否 |
|       | 盘,输入任意名,点新建   |            |       |
|       | 文件夹           |            |       |
| 删除文件夹 | Su 账户中,选中目标文件 | 目录上可以成功删除  | 口是/口否 |
|       | 夹,点击删除        |            |       |

**北京春笛网络信息技术服务有限公司** 地址:北京海淀区知春路 23 号 863 软件园量子银座 903 邮编:100083 服务热线:010-82355864,82358387,82356956,82356576,82356577,82356575 公司网站:<u>http://www.chundi.com</u>邮件业务:<u>http://www.mailer.com.cn</u>

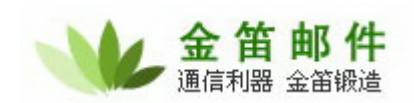

|      | 选择小于 5M 的文件进行 | 可以显示成功上传 | □是/□否 |
|------|---------------|----------|-------|
| 上传文件 | "上传"测试        |          |       |
|      | 选择大于 5M 的文件进行 | 可以显示成功上传 | 口是/口否 |
|      | "上传"测试        |          |       |

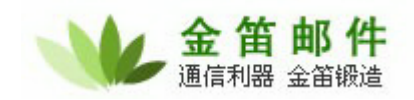

# 产品验收结论

□通过验收。

□未通过验收,需要解决以下问题:

(甲方)项目负责人签字:日期:

(乙方)项目负责人签字:日期: